## Instruções para Solicitar Declarações no Sistema SIEF – Alunos Regulares

1 – O discente deverá acessar o SIEF através do endereço <u>www.sief.fiocruz.br</u> e efetuar seu login.

2 – Na página principal clique em **Serviços** e passe o mouse sobre a opção **Requerimentos e Declarações** e, em seguida, clique em **Solicitar**.

3 – Na tela seguinte, selecione seu curso atual e clique em Avançar.

4 – Será exibida uma tela solicitando que selecione qual tipo de Requerimento deseja, logo, selecione a opção desejada. Exemplo: **Declaração de Matrícula em Curso**.

## Importante:

- O sistema só permitirá a emissão de algumas Declarações se o discente estiver com a situação ativa em sistema. Não será possível emitir uma Declaração de Matrícula, por exemplo, para alunos Egressos, Titulados ou Desligados.
- Por padrão, as Declaração solicitadas via SIEF já são emitidas com assinatura institucional eletrônica após a solicitação do aluno e se tornam disponíveis imediatamente, sem a necessidade de marcar a opção "Desejo que este documento seja assinado eletronicamente". No entanto, apenas no caso de haver a necessidade excepcional de que o documento seja assinado pela Chefia do SECA ou Coordenador do Programa, por exemplo, marque a opção informando o desejo de que o documento seja assinado eletronicamente, do contrário, pedimos que esta opção não seja marcada, pois agiliza a emissão do documento imediatamente para o aluno.
- Caso seja estritamente necessário que o documento seja assinado eletronicamente, marque esta opção e, em seguida, informe na justificativa o motivo da solicitação da assinatura e quem deverá assinar o documento. Os profissionais do SECA estarão avaliando este tipo de solicitação e encaminhando aos responsáveis pelas assinaturas, conforme solicitação do aluno no campo Justificativa.

5 – Após estes passos, o discente deverá clicar em **Concluir**. O sistema irá abrir uma janela informando que pode redirecionar para a tela de consultas de pedidos.

6 – Seu pedido foi concluído com sucesso.

Dúvidas ou problemas no SIEF: 21 97265-4978 (WhatsApp)

Atualizado em 24/09/2024.